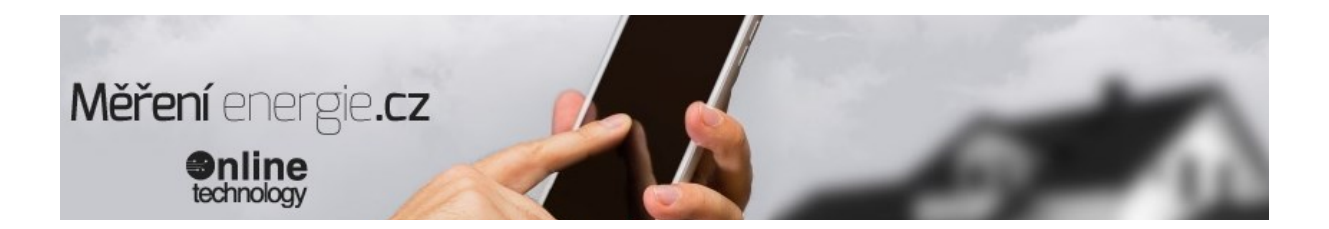

## Začínáme - jak připojit a nastavit modul SDS v PC WIN10

## Když si zakoupíte své první zařízení řady SDS, chcete si jej samozřejmě hned vyzkoušet.

Zde je uvedena jedna z mnoha možností - přímé připojení zařízení k PC.

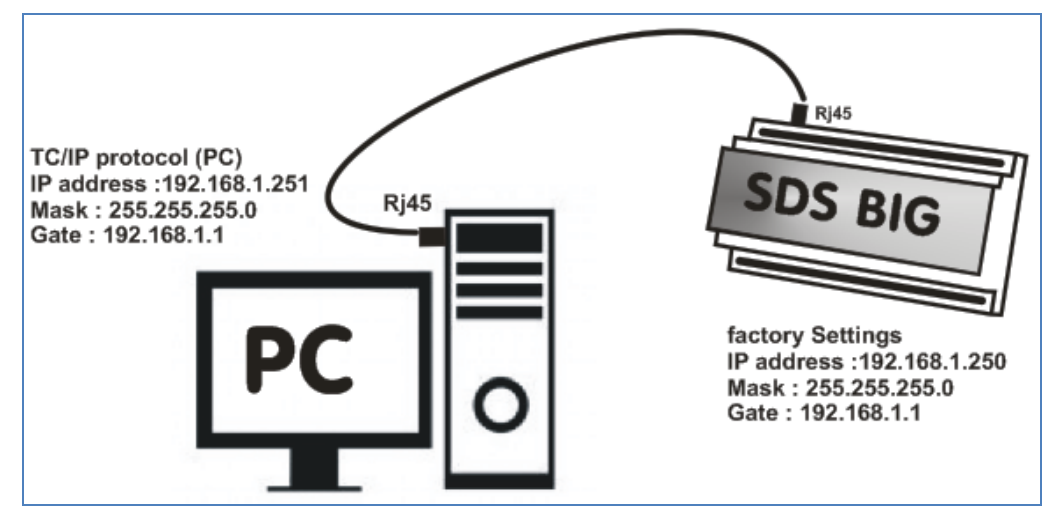

1. Modul SDS zapojíme na napájecí napětí, typicky 12Vdc (rozsah od 9Vdc do 25Vdc). Doporučujeme <u>napáječ</u> z naší nabídky. Správné připojení napájení je signalizováno svitem LED.

2. Připojení k PC provedeme Ethernetem - modul připojíme přímo k PC síťovým kabelem s konektory RJ45. Výchozí rychlost Ethernetového portu zařízení je 100Mbit/s, ovšem umí pracovat i s rozhraním o rychlosti 10 nebo 1000Mbit/s.

Příklad pro systém Windows :

| ← Nastavení                    |          | - 🗆 X                             |
|--------------------------------|----------|-----------------------------------|
| வ Domů                         | Ethernet |                                   |
| ر Hledat v nastavení           |          | Související nastavení             |
|                                |          | Změnit možnosti adaptéru          |
| Sit' a internet                | 7        | Změnit pokročilé možnosti sdílení |
| ₿ Stav                         |          |                                   |
| na Wi-Fi                       | E        |                                   |
| 문 Ethernet                     | ,        | Náte dotaz?                       |
| ଳ Telefonické připojení        | Ē        |                                   |
| ∞ VPN                          |          | Zíckat nomoc                      |
| r∲− Režim v letadle            |          | Poslat zpětnou vazbu              |
| <sup>(၅)</sup> Mobilní hotspot |          |                                   |
| 🕒 Využití dat                  |          |                                   |
| Proxy server                   |          |                                   |
|                                |          |                                   |
|                                |          |                                   |
|                                |          |                                   |
|                                |          |                                   |

## 3. V nastavení "Síť a internet" > "Ethernet" > "Změnit možnosti adaptéru"

4. Zvolíme "Ethernet" > Vlastnosti

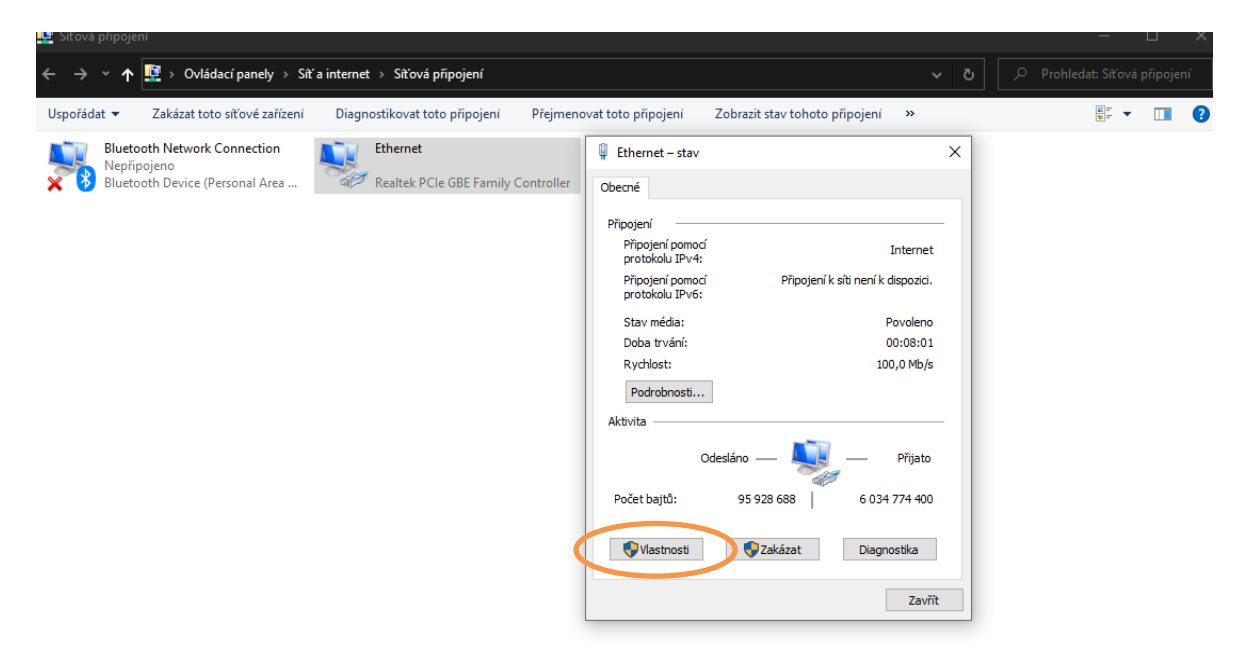

5. Vybereme "protokol TCP/IP" > vlastnosti

| Ethernet - vlastnosti                                   |                                     |                                  | :             |
|---------------------------------------------------------|-------------------------------------|----------------------------------|---------------|
| ítě Sdílení                                             |                                     |                                  |               |
| Připojit pomocí:                                        |                                     |                                  |               |
| 🚅 Realtek PCIe GBE Fam                                  | nily Controller                     |                                  |               |
|                                                         |                                     | Konfigu                          | irovat        |
| Toto připojení používá násled                           | dující položky:                     |                                  |               |
| 🗹 🏪 Klient sítě Microsoft                               |                                     |                                  | ^             |
| 🗹 🏆 Sdílen í souborů a tis                              | káren v sítích                      | Microsoft                        |               |
| Plánovac paketu tec                                     | innologie QoS                       |                                  |               |
| 🗹 👖 Protokol IP verze 4 (                               | TCP/IPv4)                           |                                  |               |
| Protokor maltiplexora                                   | pro sicovy ada                      | aptér od spole                   | ečnosti       |
| 🗹 🔔 Ovladač protokolu L                                 | LDP společnos                       | sti Microsoft                    |               |
| Protokol IP verze 6 (                                   | TCP/IPv6)                           |                                  | ~             |
| <                                                       |                                     |                                  | >             |
| Nainstalovat O                                          | dinstalovat                         | Vlast                            | nosti         |
| Popis                                                   |                                     |                                  |               |
| Protokol TCP/IP. Výchozí<br>zajišťuje komunikaci mezi p | protokol pro ro:<br>ropojenými sítě | zlehlé sítě, kt<br>ěmi různého o | erý<br>Iruhu. |
|                                                         |                                     |                                  |               |
|                                                         |                                     | 01/                              |               |

6. Nastavíme IP adresu v počítači – zvolíme si vlastní hodnotu (PC není totiž připojen k serveru DHCP)

| Protokol IP verze 4 (                                                | Protokol IP verze 4 (TCP/IPv4) – vlastnosti          |                                          |                     |  |  |
|----------------------------------------------------------------------|------------------------------------------------------|------------------------------------------|---------------------|--|--|
| Obecné                                                               |                                                      |                                          |                     |  |  |
| Podporuje-li síť auto<br>protokolu IP automa<br>poradí správce sítě, | omatickou konfiguraci IP<br>Iticky. V opačném případ | , je možné získat n<br>Jě vám správné na | astavení<br>stavení |  |  |
| ◯ Získat IP adres                                                    | u ze serveru DHCP auto                               | omaticky                                 |                     |  |  |
| Pouzit nasledu                                                       | jici IP adresu:                                      |                                          |                     |  |  |
| IP adresa:                                                           |                                                      | 192.168.1                                | . 251               |  |  |
| Maska podsítě:                                                       |                                                      | 255 . 255 . 255                          | . 0                 |  |  |
| Výchozí brána:                                                       |                                                      | 192.168.1                                | . 1                 |  |  |
| Získat adresu s                                                      | erveru DNS automatick                                | у                                        |                     |  |  |
| Použít následu                                                       | IC auresy convert DNS                                |                                          |                     |  |  |
| Upřednostňovan                                                       | ý server DNS:                                        |                                          |                     |  |  |
| Alternativní serve                                                   | er DNS:                                              |                                          |                     |  |  |
| Při ukončení o                                                       | věřit platnost nastaven                              | Ú                                        | ořesnit             |  |  |
|                                                                      |                                                      | ОК                                       | Zrušit              |  |  |

7. Otevřeme webový prohlížeč a zapíšeme adresu modulu, která je nastavena z výroby na **192.168.1.250. Pokud** je vše zadáno správně otevře se nám úvodní obrazovka MODULU SDS.

| Uživatelský n                                               | ávod SDS-micro                                         |                                                                         |
|-------------------------------------------------------------|--------------------------------------------------------|-------------------------------------------------------------------------|
| popis ovládacího prostředí                                  |                                                        |                                                                         |
|                                                             |                                                        |                                                                         |
| Vítejte do SDSµ                                             | 1                                                      |                                                                         |
| Prosím zadejte heslo a stiskněte tlačítko pro<br>přihlášení |                                                        |                                                                         |
|                                                             | IP ADREA 101.061.231 (FUCZENA<br>PMILSOVICH WARRAND (F |                                                                         |
|                                                             |                                                        | SDS network monitoring system<br>SHDP<br>Ø AHDaz<br>Ø8-111<br>tip, 23°C |

DALŠÍ TECNICKÉ INFORMACE MŮŽEME NAJÍT NA :

WWW.MERENIENERGIE.CZ

WWW.WIKI.MERENIENERGIE.CZ

WWW.FORUM.MERENIENERGIE.CZ

Výrobce :

LazNet s.r.o.

Zacpalová 27 Opava 746 01

www.merenienergie.cz